In Word 2007 start at point 2 below. In Word 2019 start at point 1 below. Most versions of Word support this feature but how you find the starting point may vary to the description below.

1) To start the search to find text that is in italics.

Either a) Choose Home, then use the Find drop-down menu and choose Advanced find.

|           | ۍ .<br>م   | i i ·                      | ABC Ŧ            |           |                                           | Docum      | ent1 [Compat                        | ibility Mod                            | e] - Word    | i l                  | Richa                | rd Daley  | RD            | Ŧ           | _      |                          |
|-----------|------------|----------------------------|------------------|-----------|-------------------------------------------|------------|-------------------------------------|----------------------------------------|--------------|----------------------|----------------------|-----------|---------------|-------------|--------|--------------------------|
| File      | Home       | Insert                     | Draw             | Design    | Layout                                    | References | Mailings                            | Review                                 | View         | Developer            | Help                 | PDF       | Q             | Tell me     |        | P₄ Share                 |
| Paste     | Calib      | ri (Body)<br>I <u>U</u> ~; | ▼ 11<br>ab∈ x₂ > | • A A A ( | Aa ~   &<br>ª <mark>≵</mark> ~ <u>A</u> ~ |            | : • * <u>=</u> •   €<br>≡ ≡   \$≡ • | ≣ <b>∍</b> ≣   ⊉<br>∕   <u>&amp;</u> ~ | ↓   ¶<br>⊞ - | AaBbCcDc<br>1 Normal | AaBbCcI<br>1 No Spac | <b>Aa</b> | BbC<br>ding 1 | *<br>•<br>• | P Find | d<br>ind<br>dvanced Find |
| Clipboard | r <u>s</u> |                            | Font             |           |                                           |            | Paragraph                           | ı                                      | L2           |                      | Styles               |           |               | rs l        | → G    | о То                     |

Or **b)** Use the keyboard shortcut Ctrl -F (hold the Ctrl key and the f key down at the same time) and the Navigation option will appear.

| Naviga                         | tion                      |                               | -         | × |
|--------------------------------|---------------------------|-------------------------------|-----------|---|
|                                |                           |                               | Q         | ~ |
| Headings                       | Pages                     | Results                       |           |   |
| Text, comme<br>anything in y   | ents, pictur<br>our docun | es Word can find jus<br>nent. | t about   |   |
| Use the searce<br>everything e | ch box for t<br>Ise.      | ext or the magnifying         | glass for |   |

In the text entry field, you would normally enter the text you would be searching for. In this case there is a drop-down menu to the right of the magnifying glass.

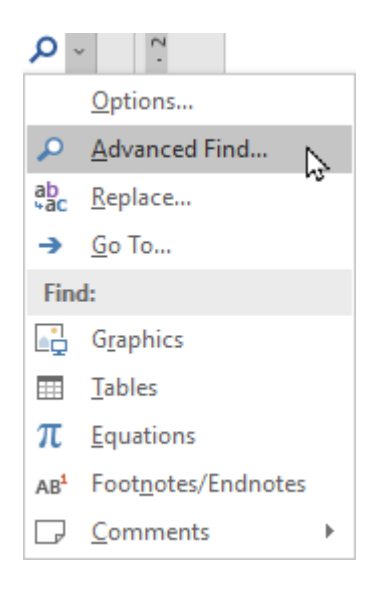

Choose the Advanced Find... option.

2) Either 1 a) or 1 b) will open the Find and Replace dialogue window:

| Find and Replace                            | ? ×         |
|---------------------------------------------|-------------|
| Fin <u>d</u> Re <u>p</u> lace <u>G</u> o To |             |
| Fi <u>n</u> d what:                         | ~           |
|                                             |             |
|                                             |             |
|                                             |             |
| More >> Reading Highlight • Find In • Find  | Next Cancel |
|                                             |             |

In the bottom left of the dialogue there is a button labelled More > >

| Find and Replace                            | ? ×                             |
|---------------------------------------------|---------------------------------|
| Fin <u>d</u> Re <u>p</u> lace <u>G</u> o To |                                 |
| Find what:                                  | ~                               |
|                                             |                                 |
|                                             |                                 |
|                                             |                                 |
| << Less Reading Highlight - Fin             | d In - Find Next Cancel         |
| Search Options                              |                                 |
| Search <u>:</u> All $\checkmark$            |                                 |
| Match case                                  | Match prefix                    |
| Find whole words only                       | Ma <u>t</u> ch suffix           |
| Use wildcards                               | Ignore punctuation characters   |
| Find all word forms (English)               | ☐ Ignore white-space characters |
|                                             |                                 |
|                                             |                                 |
| Find                                        |                                 |
| Format  Special  No Formatting              |                                 |
|                                             |                                 |

Select this and the dialogue window will show more options:

3) There are quite a few useful options on this dialogue window, such as being able to require the search to find text that only matches the case. However, choose the drop-down menu Format in the bottom left of the dialogue and select Font...

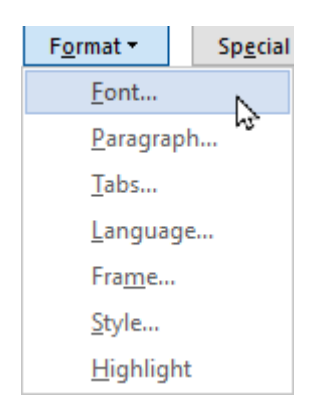

4) Another dialogue window will appear:

| Find Font                       |                  |                      | ?             | ×      |
|---------------------------------|------------------|----------------------|---------------|--------|
| Fo <u>n</u> t Ad <u>v</u> anced |                  |                      |               |        |
|                                 |                  |                      |               |        |
| <u>F</u> ont:                   |                  | Font st <u>y</u> le: | <u>S</u> ize: |        |
|                                 |                  | Desular              | 0             |        |
| Agency FB                       |                  | Italic               | 9             | Â      |
| Algerian<br>Arial               |                  | Bold<br>Bold Italic  | 10            |        |
| Arial Black                     | ¥                | Not Bold Y           | 12            | ~      |
| Font <u>c</u> olor:             | Underline style: | Underline            | color:        |        |
| No Color 🗸 🗸                    |                  | V No C               | Color         | $\sim$ |
| Effects                         |                  |                      |               |        |
| Strikethrough                   | Shado <u>w</u>   | S <u>m</u> all c     | aps           |        |
| Double strikethrough            | Outline          | <u>All caps</u>      | 5             |        |
| Superscript                     | Emboss           | <u>H</u> idden       | 1             |        |
| Subscript                       | Engrave          |                      |               |        |
| Preview                         |                  |                      |               |        |
|                                 | AaBbCcYy.        | Zz                   |               |        |
|                                 |                  |                      |               |        |
|                                 |                  |                      |               |        |
|                                 |                  |                      |               |        |
| Set As Default                  |                  | OK                   | Car           | ncel   |

5) Select Italic in the Font style box as shown below:

| Find Font                          |                          |                             | ?               | ×    |
|------------------------------------|--------------------------|-----------------------------|-----------------|------|
| Font Advanced                      |                          |                             |                 |      |
| Font:                              |                          | Font style:                 | Size:           |      |
|                                    |                          | Italic                      | 2.20            |      |
| +Headings<br>Agency FB<br>Algerian | ^                        | Regular A<br>Italic<br>Bold | 8<br>9<br>10    | ^    |
| Arial                              |                          | Bold Italic                 | 11              | ~    |
| Font <u>c</u> olor:<br>No Color    | <u>U</u> nderline style: | Underl <u>i</u> ne          | color:<br>Color | ~    |
| Effects                            |                          |                             |                 |      |
| Strikethrough                      | Shado <u>w</u>           | S <u>m</u> all ca           | aps             |      |
| Double strikethrough               | Outline                  | All caps                    |                 |      |
| Superscript                        | Emboss                   | 🔳 <u>H</u> idden            |                 |      |
| Subscript                          | Engrave                  |                             |                 |      |
| Preview                            |                          |                             |                 |      |
|                                    | AaBbCcYy2                | Zz _                        |                 |      |
|                                    |                          |                             |                 |      |
| Set As Default                     |                          | ОК                          | Car             | ncel |

6) Now click on OK and this dialogue window closes and you are returned to the preceding dialogue window:

| Find and Replace                            |                        |           |                      | ?          | ×              |
|---------------------------------------------|------------------------|-----------|----------------------|------------|----------------|
| Fin <u>d</u> Re <u>p</u> lace <u>G</u> o To |                        |           |                      |            |                |
| Find what:                                  |                        |           |                      |            | $\sim$         |
| Format: Font: Italic                        |                        |           |                      |            |                |
|                                             |                        |           |                      |            |                |
|                                             |                        |           |                      |            |                |
|                                             |                        |           |                      |            |                |
| << <u>L</u> ess <u>R</u>                    | eading Highlight -     | Find In • | <u>F</u> ind Next    | Canc       | el             |
| Search Options                              |                        |           |                      |            |                |
| Search <u>:</u> All 🗸                       |                        |           |                      |            |                |
| Match case                                  |                        |           | Match prefi <u>x</u> |            |                |
| Find whole words only                       |                        |           | Match suffix         |            |                |
| Use wildcards                               |                        |           | _                    |            |                |
| Sounds li <u>k</u> e (English)              |                        |           | Ignore punctua       | tion chara | acter <u>s</u> |
| Find all word forms (English)               |                        |           | Ignore white-sp      | ace chara  | cters          |
|                                             |                        |           |                      |            |                |
|                                             |                        |           |                      |            |                |
| Find                                        |                        |           |                      |            |                |
| F <u>o</u> rmat ▼ Sp <u>e</u> cial ▼        | No Forma <u>t</u> ting |           |                      |            |                |
|                                             |                        |           |                      |            |                |

Below Find what: (which you leave empty) it says Format: Font: Italic.

7) Now click on **Find Next** and you will be taken to the first text that is in italics. Click **Find next** again to be taken to the second piece of text that is in italics and so on.